## NetWorks<sup>™</sup> Software Upgrade Guide

## Introduction:

Plug the NetWorks<sup>™</sup> Global Audio System into the wall using the included power cord and turn it on. Connect the NetWorks to the wireless (or wired) network following the instructions in the "Getting Started" guide, or in the user manual.

Before getting started, the NetWorks must be in Internet Radio mode.

Tip: If you are not in Internet Radio mode, press <Source> on the remote and select [Internet Radio] in the source menu on the display.

## Instructions for Software Upgrade:

Tip: The radio will automatically display a message if an upgrade is available. Software upgrade verifications are made 30 min. after turning the radio on, and every 24 hours. If the radio is tuned off during the verification of the availability of an upgrade, then the verification is made the next time the NetWorks is turned on. **Follow the below steps 1 through 5 of this software upgrade guide if you wish to upgrade immediately.** 

1. Press and hold <Menu/Select> on the remote until you see the main menu.

Tip: In Internet Radio mode, the main menu shows [Last listened] as the top menu item. The main menu will decay after few seconds and return to the station which is playing. In this case simply repeat pressing and holding the <

2. Move the cursor down until you find [IR Set-Up] or [Internet Set-Up] depending on the version of your software.

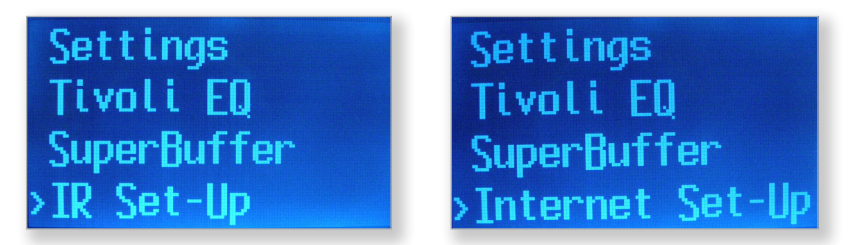

3. Enter [IR-Set-Up] or [Internet Set-Up] and move the cursor down until you find [Software upgrade].

View settings WLAN region Manual settings Software Upgrad

4. Enter [Software upgrade]. The NetWorks will search for new upgrades.

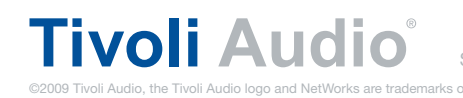

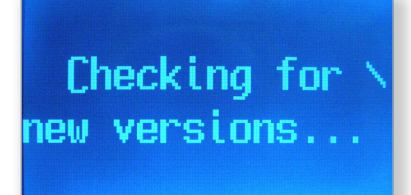

**5.** A sequence of messages will inform you if an upgrade is available, and will show instructions to prepare for the upgrade.

**WARNING:** This step may not apply depending by the version of your software.

Tip: You can move forward and backward through these messages, using <Right> and <Left> on remote.

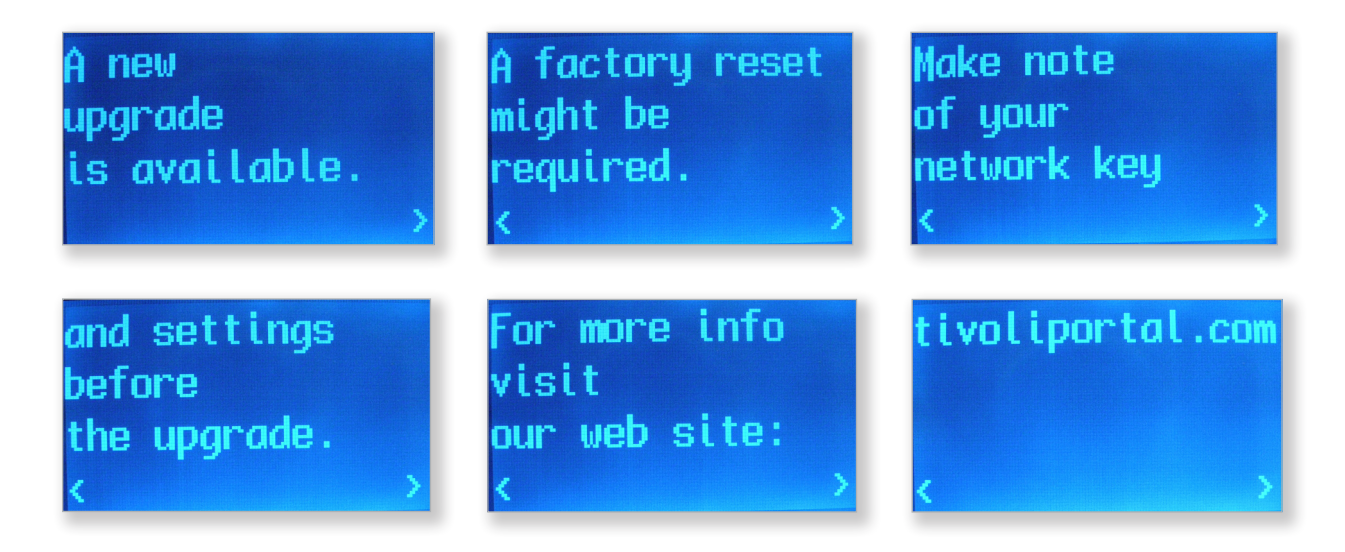

6. A message will appear asking if you want to upgrade the NetWorks global audio system. Select Yes.

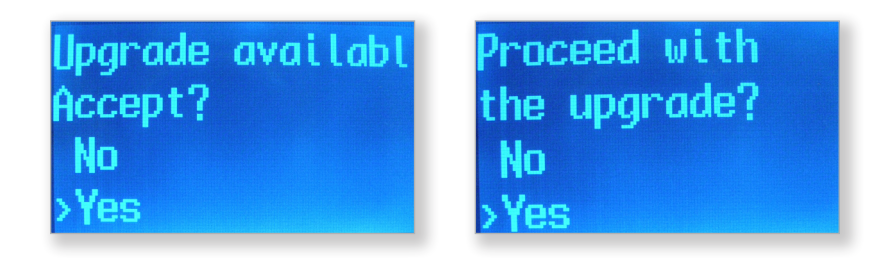

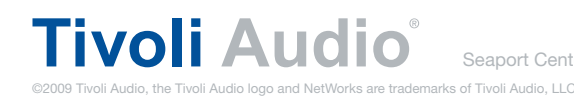

5. Allow the upgrade process to finish. DO NOT UNPLUG the NetWorks during the upgrade!

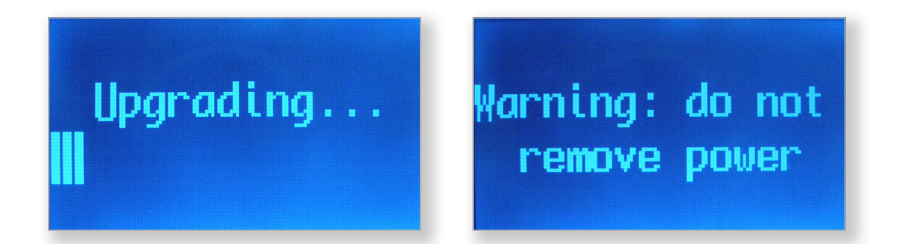

Tip: The software upgrade normally doesn't affect your custom settings such as presets. However, a specific upgrade from software version 1RC7-4 to version 2RC3-4 MAY affect the settings (e.g. clock, wireless network, etc.) and presets. Make note of your settings and visit tivoliportal.com to prepare for the upgrade. If your NetWorks exhibits any odd behavior after the software upgrade, please reference the User Manual to complete a factory re-set.

*Tip: To find the software version of your NetWorks global audio system, move the cursor down in main menu until you find [Settings]. Enter settings and find [Info] and within Info [SW version].* 

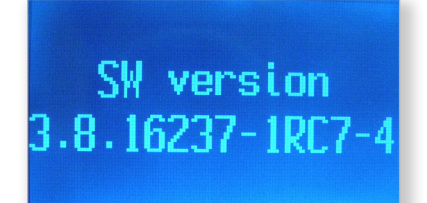

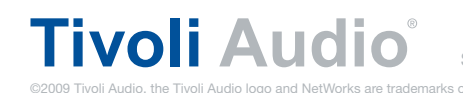

Seaport Center | 70 Fargo Street, Suite 900 | Boston, MA | 02210 | tivoliaudio.com